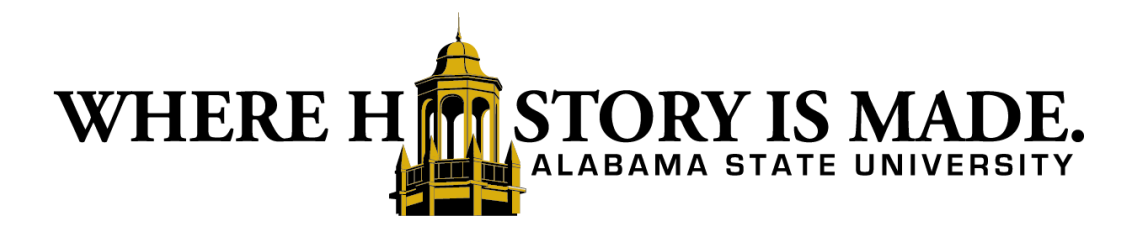

# Flywire Guide for Students

| Accessing Flywire via SSO             | Page 2-3   |
|---------------------------------------|------------|
| Account Activity                      | Page 4-6   |
| Make a Payment                        | Page 6-10  |
| International Payments                | Page 11-13 |
| Payment Plans                         | Page 14-16 |
| Other Actions and Contact Information | Page 17    |

## Accessing Flywire via Single Sign-On (SSO)

Flywire is a portal that allows students and their proxies to make payments to the University, view their student account activity, and enroll in payment plans.

- 1. Log into Hornetsweb (<u>www.alasu.edu</u>)
- 2. View myHORNET EPAY (SSO)

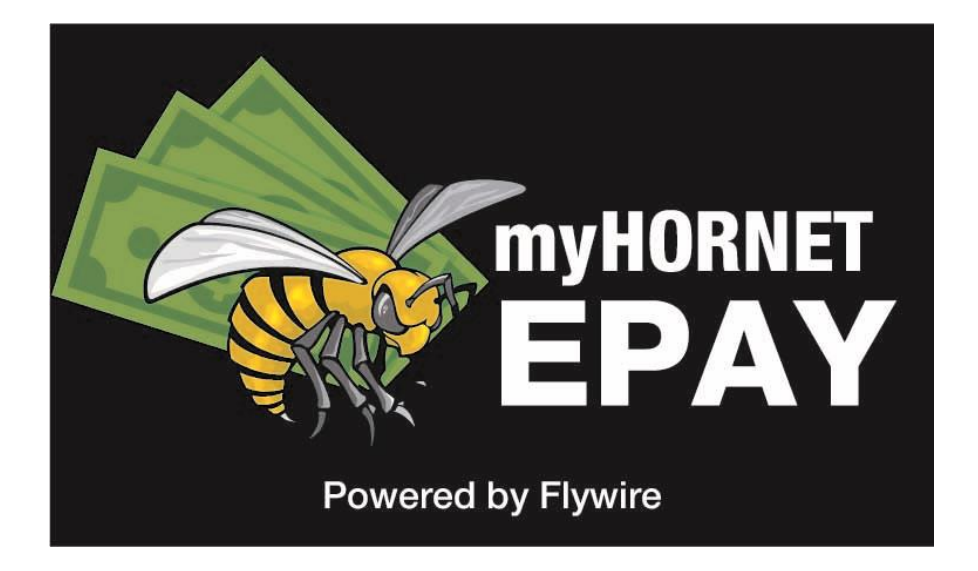

**3.** Read the Financial Responsibility, Agree and Accept

| IERE H | ALABAMA STATE UNIVERSITY Home Contact Us                                                                                                    | Log C |
|--------|----------------------------------------------------------------------------------------------------|-------|
|        |                                                                                                    |       |
|        | Do you accept your financial responsibility?                                                                                                    |       |
|        | Alabama State University requires the acceptance of the below terms and conditions.                                                                                                    |       |
|        | Student Registration Disclosure and Agreement Statement                                                                                                    |       |
|        | Forty percent of total charges are due by the first day of classes. If 40% is NOT PAID by this date, my classes WILL BE DROPPED (PURGED) from the class rolls. Once classes are purged, I may re-enroll until the last day to complete registration, as published in the Academic Calendar. However, should I elect to re-enroll after I have been purged; the 40% is due immediately in order to retain my classes. After payment of 40%, the remaining balance of 60% is due so weeks after the first day of classes and July 1 for the Summer semestar I |       |
|        | ounderstand that when I register for any classes and July in the Summer semester. I<br>understand that when I register for any class at Alabama State University or receive any<br>service from Alabama State University I accept full responsibility to pay all tuition, fees and                                                                                                    |       |

#### 4. You will be directed to the Flywire Account Summary page

a. This page contains a summary of the balance due on

your account and gives you access to other tabs

|                                                                                                    |                    | ,                            | Last signed in 05/18/2023 6:10 AM |
|----------------------------------------------------------------------------------------------------|--------------------|------------------------------|-----------------------------------|
| bhn Doe - U111111111                                                                                                    |                    | \$2,100.00 Due by 05/18/2023 | Make A Payment                    |
| Continue of the second second | ← eRefunds         |                              |                                   |
| Account summary Current Term and prior                                                                                                    | Q                  | uick links                   |                                   |
| Account Balance 🛛 \$                                                                                                    | 2,100.00 Se        | et Up Authorized Users       | Set Up Now                        |
| Less Anticipated Aid 🖲                                                                                                    | \$0.00             | op Addition 200 room         | out op non                        |
| Less Balance On Payment Plan                                                                                                    | \$0.00 Se          | et Up eRefunds               | Set Up Now                        |
| Balance due \$2<br>Due by 05/18/2023                                                                                                    | <b>2,100.00</b> No | otification Preferences      | Manage                            |
| You are not on a payment plan for the current term                                                                                                    |                    |                              |                                   |
| Make A Payment Enroll in Plan                                                                                                    |                    |                              |                                   |
|                                                                                                    |                    |                              |                                   |

# Account Activity

The Account Activity contains your student account history of all transactions through your studies at Alabama State University. You can generate, print, or save an Activity Report on a term base or per date range.

1. From the Account Summary page select the Account Activity tab

| ohn Doe - U111111111                                                       |            | \$2,100.00<br>Due by 05/18/2023 | Make A Payment |
|----------------------------------------------------------------------------|------------|---------------------------------|----------------|
| Count Summary $\Lambda_{\Gamma}$ Account Activity $\bigcirc$ Payment Plans | ← eRefu    | nds                             |                |
| Account summary Current Term and prior                                     |            | Quick links                     |                |
| Account Balance 🖲                                                          | \$2,100.00 | Set Un Authorized Users         | Set Up Now     |
| Less Anticipated Aid                                                       | \$0.00     | est op Autionzeu obers          | Secopitow      |
| Less Balance On Payment Plan                                               | \$0.00     | Set Up eRefunds                 | Set Up Now     |
| Balance due \$<br>Due by 05/18/2023                                        | \$2,100.00 | Notification Preferences        | Manage         |
| You are not on a payment plan for the current term                         |            |                                 |                |
| Make A Payment Enroll in Plan                                              |            |                                 |                |
|                                                                            |            |                                 |                |

- 2. Account Activity Page:
  - a. Generate Activity Report Box:

Allows students to create a statement based on calendar dates or terms.

| ALABAMA STAT                       | E UNIVERSITY          |                      |                     |                       | omaten-                        |                      |
|------------------------------------|-----------------------|----------------------|---------------------|-----------------------|--------------------------------|----------------------|
|                                    |                       |                      |                     | D                     | • \$468.00<br>ue by 11/16/2024 | Make A Payment       |
| Account Summa                      | ry Account            | Activity 🗘 Pay       | ment Plans          |                       |                                |                      |
| ccount Activity                    | Frester               | Fre                  |                     |                       | Ger                            | nerate activity repo |
| SPRING 2025<br>-\$6,424.00         | FALL 2024<br>\$468.00 | SPRING 2024<br>S0.00 | FALL 2023<br>\$0.00 | SUMMER 2023<br>\$0.00 | SPRING 2023<br>\$0.00          | Show Older Te        |
| •                                  |                       |                      | Fall 2024           |                       | Collapse                       | All Expand All       |
| <ul> <li>Charges</li> </ul>        |                       |                      |                     |                       |                                | \$9,830.8            |
|                                    | redits                |                      |                     |                       |                                | -\$5,664.8           |
| <ul> <li>Anticipated Ai</li> </ul> | d                     |                      |                     |                       |                                | -\$3,698.0           |
| Fall 2024 Total                    |                       |                      |                     |                       |                                | \$468.0              |
|                                    |                       |                      |                     |                       |                                |                      |

#### b. Transaction details can be obtained on the term statements by clicking on a specific payment. You can also print the selected payment details.

| count Activity                  |                            |                       |                     |                       |                       |                 |
|---------------------------------|----------------------------|-----------------------|---------------------|-----------------------|-----------------------|-----------------|
| SPRING 2025<br>-\$6,424.00      | FALL 2024<br>\$468.00      | SPRING 2024<br>\$0.00 | FALL 2023<br>\$0.00 | SUMMER 2023<br>\$0.00 | SPRING 2023<br>\$0.00 | Show Older Terr |
| <                               |                            |                       | Fall 2024           |                       | Collapse              | All Expand All  |
| <ul> <li>Charges</li> </ul>     |                            |                       |                     |                       |                       | \$9,830.80      |
| POSTED<br>DATE DESC             | RIPTION                    |                       |                     |                       |                       | AMOUNT          |
| 07/03/2024 Hous                 | ing Deposit/Non Refundable | e                     |                     |                       |                       | \$250.00        |
| 07/15/2024 Jo Ar                | n Robinson Hall            |                       |                     |                       |                       | \$1,633.00      |
| 07/15/2024 All Ad               | cess Silver Meal Plan      |                       |                     |                       |                       | \$1,884.0       |
| 07/22/2024 Healt                | h Insurance                |                       |                     |                       |                       | \$40.00         |
| 07/22/2024 Athle                | tic Fee                    |                       |                     |                       |                       | \$50.0          |
| 07/22/2024 Horn                 | et Bookstore ACCESS        |                       |                     |                       |                       | \$439.8         |
| 07/22/2024 Gene                 | ral University Fee         |                       |                     |                       |                       | \$1,370.0       |
| 07/22/2024 Tuitio               | n - Undergraduate I/S      |                       |                     |                       |                       | \$4,164.0       |
| <ul> <li>Payments 8</li> </ul>  | & Credits                  |                       |                     |                       |                       | -\$5,664.80     |
| <ul> <li>Anticipated</li> </ul> | l Aid                      |                       |                     |                       |                       | -\$3,698.00     |
| Fall 2024 Tota                  | I                          |                       |                     |                       |                       | \$468.00        |
| Total Balanc                    | e Due                      |                       |                     |                       |                       | \$468.00        |

# <u>Make a Payment</u>

- Pay the total balance or select a partial amount
- Saved payment information will populate under Payment Methods
- Payers can make one-time payments towards a specific term.
- The user will enter the make a payment flow by selecting the "Make a Payment" button in the upper right corner or under the Account Summary in the Account Summary tab.

#### **Method of Payments**

- ACH (e-Check)
- Credit Card
- International Payments

When a student is on a payment plan, they have the option to pay:

- The next installment,
- Overall plan balance, or
- Input a custom amount.

## <mark>Select Make a Payment</mark>

| flywireU                                                                    | Contact Us Activity ~ My Account ~ Log 0                                                 |
|-----------------------------------------------------------------------------|------------------------------------------------------------------------------------------|
| John Doe - U111111111                                                       | Last tripred in 05/18/2023 629 AM     S2,100.00     Make A Payment     Due by 05/18/2023 |
| S Account Summary Account Activity O Payment Plans                          |                                                                                          |
| Account Activity                                                            | Generate activity report -                                                               |
| Current Term Print Term Statement                                           | Term Balance: \$2,100.00                                                                 |
| DATE DESCRIPTION                                                            | AMOUNT                                                                                   |
| 01/10/2017 Meal Plan                                                        | \$2,500,00                                                                               |
| 01/16/2017 Computer Lab Charge                                              | Q \$100.00                                                                               |
| Registered for Spring 2024? Sign up today for a Spring 2024 monthly payment | planl Term Balance: \$20.00                                                              |
|                                                                             | Term Balance: \$10.00                                                                    |
| Account Summary                                                             | \$12.420.00                                                                              |
| Less Anticipated Aid<br>Less Balance On Payment Plan                        | SO.00                                                                                    |
| Balance Due<br>Due by 04/03/2024                                            | \$8,000.00                                                                               |
|                                                                             | - MARCEL-                                                                                |
| Make A Payment View Payment Plans                                           |                                                                                          |
|                                                                             |                                                                                          |

- Select what you wish to pay
- Continue

|          | Eleanor Cruz (AU) paying for John Doe (G<br>What Would You Like To P                                          | 333333333)<br>ay?                |
|----------|----------------------------------------------------------------------------------------------------|----------------------------------|
| ~        | John Doe's Current Term Payment Plan<br>Next installment for \$2,384.00 due 11/05/2023                        | \$11,920.00<br>Remaining Balance |
| 0        | Pay Next Installment<br>Due by 11/05/2023                                                                     | \$2,384.00                       |
| T)<br>De | his payment is scheduled to process automatically on 11/<br>ow will take the place of your scheduled payment. | 05/2023. Paying                  |
| $\odot$  | Pay Remaining Balance                                                                                         | \$11,920.00                      |
| $\odot$  | Pay Another Amount                                                                                            |                                  |
|          | Nevermind, I don't want to pay this                                                                           |                                  |
|          | Older Term<br>Amount Past Duel                                                                                | \$500.00                         |
|          |                                                                                                    | Total: \$2,384.0                 |
|          | ← Back                                                                                                    | Continue                         |

### • Confirm

| <del>-f</del> lywireU     |                                                                                                    | Home                                                                  | Contact Us A       | ctivity ~ | My Account 🗸 | Log Out    |
|---------------------------|----------------------------------------------------------------------------------------------------|-----------------------------------------------------------------------|--------------------|-----------|--------------|------------|
|                           | You are paying for<br>Are you sure you want t<br>You have made the followin                                                                          | John Doe (U111111111)<br>o make another p<br>g payments in the past 2 | ayment?<br>2 days. |           |              |            |
|                           | RECENTLY PROCESSED PAYMENTS<br>05/18/2023 - Service Fee processe<br>Card ending in 5454<br>05/18/2023 - Payment processed for<br>Card ending in 5454 | ed for \$59.85<br>for \$2,100.00                                      |                    |           |              |            |
|                           | No, thanks<br>Back to home                                                                                                    | Yes, please<br>Continue making a                                      | →<br>payment       |           |              |            |
| Powered by <b>flywire</b> |                                                                                                    |                                                                       | Terms Of Use (     | Priva     | cy Policy    | Contact Us |

## Follow all Prompts

|                                                        | <u> </u>                     |
|--------------------------------------------------------|------------------------------|
| Due by 08/17/2023                                      | \$2,100.00                   |
| Amount To Pay                                          |                              |
| 2100.00                                                |                              |
|                                                        |                              |
| Payment Date<br>05/18/2023                             | Ė −                          |
| uture dated payments will be processed based on the ti | me zone of your institution. |
| <u>Nevermind, I don't want t</u>                       | <u>o pay this</u>            |
|                                                        | Total: \$2,100.00            |

| You are paying for <b>John Doe</b> (U111111111)<br>How Would You Like To Pay? |                                            |  |  |
|-------------------------------------------------------------------------------|--------------------------------------------|--|--|
| Add a new payment method                                                      |                                            |  |  |
| Add New eCheck Bank Account                                                   | no service fee                             |  |  |
| Add New Credit/Debit Card                                                     | will include a 2.85% (\$59.85) service fee |  |  |
| International payment method                                                  | external fees may apply                    |  |  |
| I have read, understood, and agree to the <u>Terms of U</u>                   | lse and <u>Privacy Policy</u>              |  |  |
|                                                                               |                                            |  |  |

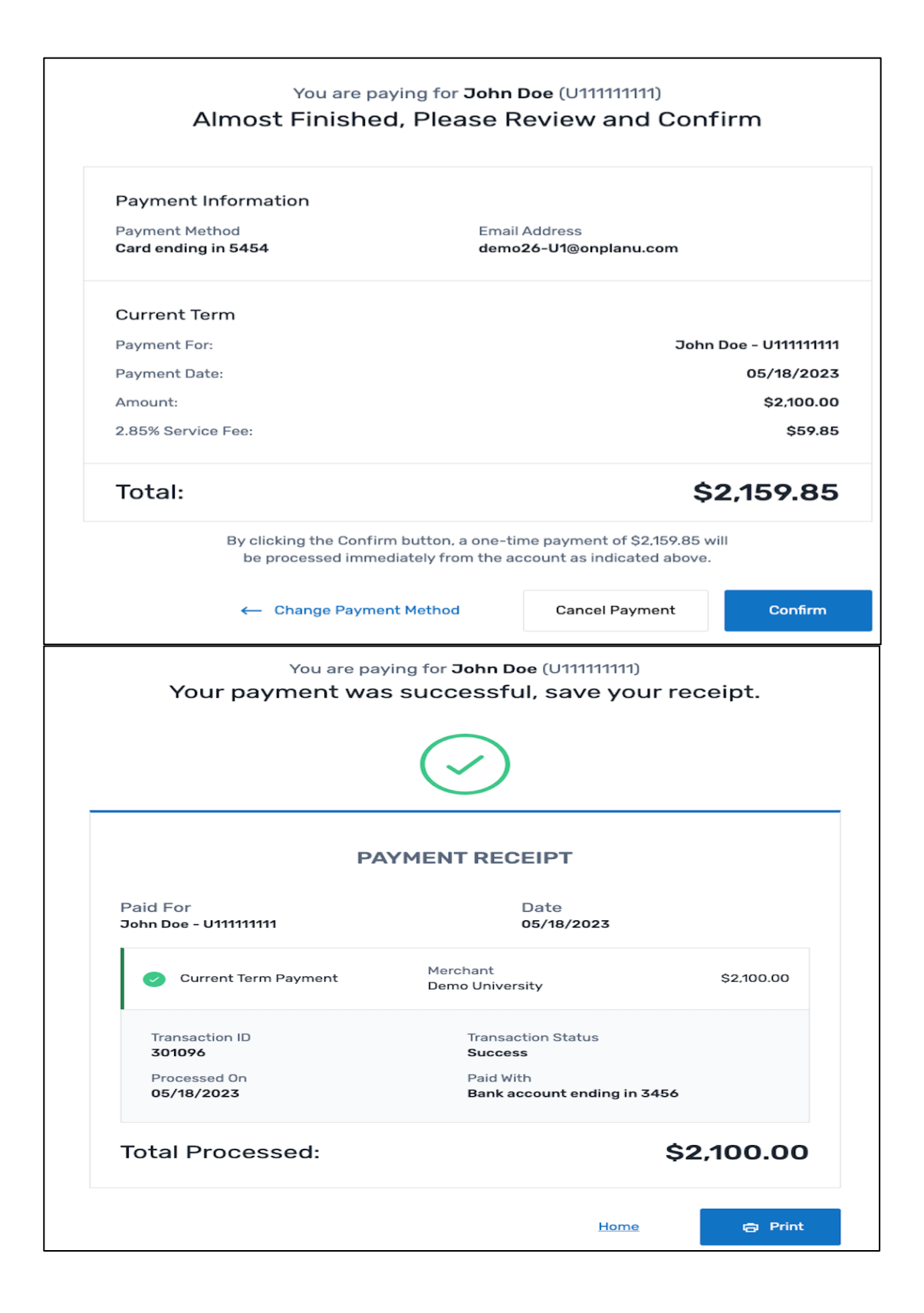

## Make a Payment International

- Follow the Make a Payment steps above
- Select International Payment

| You are paying for<br>How Would You L                    | ike To Pay?                               |                                                                                                    |
|----------------------------------------------------------|-------------------------------------------|----------------------------------------------------------------------------------------------------|
| Add a new payment method                                 |                                           |                                                                                                    |
| Add New Direct Debit Bank Account                        | no se                                     | ervice fee                                                                                                    |
| Direct Debit uses payer banking login information. It is | s not available to administrators.        | ¢+                                                                                                    |
| Add New Credit/Debit Card                                | Your                                      | payment                                                                                                    |
|                                                          | The payment will come from                | Academy of Art University - SFS receives                                                                                                    |
| ternational payment method                               | Country annugan *<br>Francia              | S drawsti*     100.00     Arrowsti & bioferentialis Una declination surrency is Dia     ease bailed Mates Bellers, Le. 90.010.00 for ten theseard     HED. |
|                                                          | I have read, understand, and agree to the | Rywire Terms of Use and Privacy Policy                                                                                                    |
| Tresteau.                                                |                                           | NEXT $\rightarrow$                                                                                                    |
|                                                          |                                           | -0                                                                                                    |

• Select Payment Method

|        | $\frac{e^{i}}{e_{2,2}e^{i}}$ Best Price Guaranteed Subject to terms and conditions | 2    |
|--------|------------------------------------------------------------------------------------|------|
| Â      | Domestic Bank Transfer in Euros (EUR)<br>96,00 €                                   | LECT |
| VISA   | VISA: Debit/Credit in EUR<br>99,00 €                                               | LECT |
| Suppor | in V/SA                                                                            |      |
| •      | MasterCard: International Debit/Credit.<br>99,00 € 88                              | LECT |

• Complete Payer Information

| Payer ii                                                                                                    | nformation                                       |
|----------------------------------------------------------------------------------------------------|--------------------------------------------------|
| Please provide the details of the personal sector of the person of the person of th | son whose card/bank account will be used to pay. |
| (*) required field                                                                                                    |                                                  |
| Email*<br>do_not_reply@academyart.edu                                                                                                    | First name *<br>Test                             |
|                                                                                                    |                                                  |
| Middle name<br>SANDBOX_TO_DELIVERED_STATUS                                                                                                    | Family name *<br>Student                         |
| Address 3.7                                                                                                    |                                                  |
| 123 Main Street                                                                                                    | Address 2                                        |
| City*<br>Indian Trail                                                                                                    | State / Province / Region<br>NC                  |
| Zip code / Postal Code                                                                                                    | + 55 Y                                           |
| 26079                                                                                                    | 5555555                                          |
|                                                                                                    |                                                  |
|                                                                                                    | $_{\text{NEXT}} \rightarrow$                     |

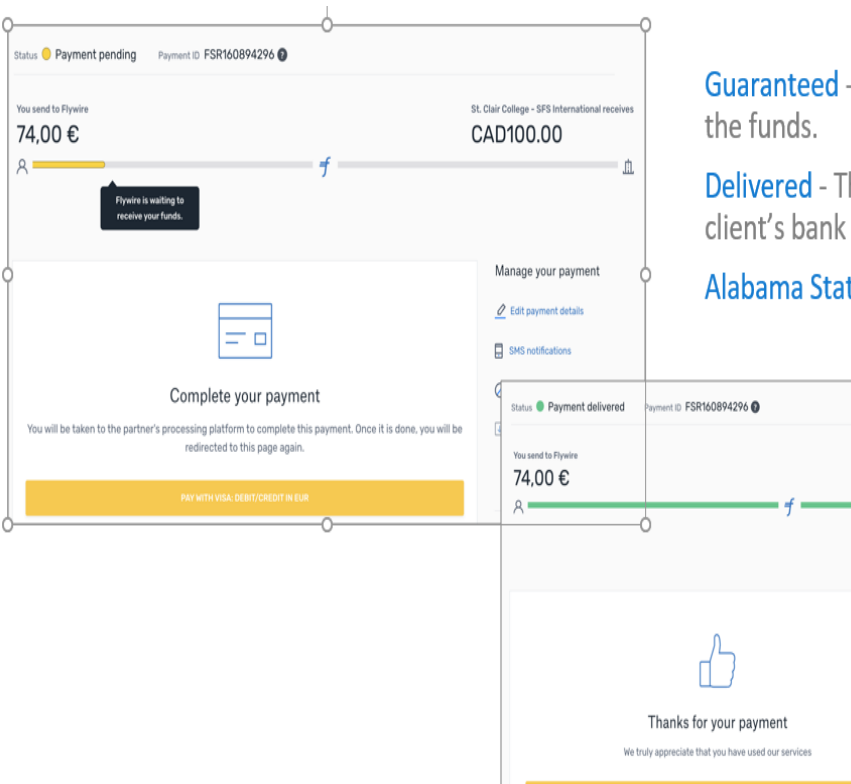

**Guaranteed** - Flywire has confirmed receipt of the funds.

**Delivered** - The funds have been sent to the client's bank account in a disbursement batch.

Alabama State - configured on Guaranteed.

St. Clair College - SFS Intern

CAD100.00

Manage your payment

SMS notifications

Download payment receipt

## Payment Plans

\*\*Any payments made outside of your scheduled installments will decrease the overall balance due, which will also decrease your remaining installments. Making a payment outside the payment plan schedule does not substitute for a monthly installment deduction.

• Select the Payment Plan Offers available

| flywireU                                                                                                    |                                                                                                    | Ca                                                                                                    | ontact Us                 | Activity 🗸                     | My Account 🗸                                             | Log Out       |
|----------------------------------------------------------------------------------------------------|----------------------------------------------------------------------------------------------------|----------------------------------------------------------------------------------------------------|---------------------------|--------------------------------|----------------------------------------------------------|---------------|
|                                                                                                    |                                                                                                    | ALERT: Failed to sign in on 05/18/2023 7:16 AM C                                                                                     |                           |                                |                                                          |               |
| John Doe - L111111111                                                                                                    |                                                                                                    |                                                                                                    | 5 \$2 Due by 0            | 2 <b>,100.00</b><br>05/18/2023 | Make A Paym                                              | lent          |
| 🔐 Account Summary 🛛 🗸 Ac                                                                                                    | count Activity 🔗 Payment Plans                                                                                                  |                                                                                                    |                           |                                |                                                          |               |
|                                                                                                    |                                                                                                    |                                                                                                    |                           |                                |                                                          |               |
| Current Term - Demo Uni                                                                                                    | versity Law                                                                                                    |                                                                                                    |                           |                                |                                                          |               |
| Current Term – Demo Uni<br>Your Payment Plan Offers                                                                                                    | versity Law                                                                                                    |                                                                                                    |                           |                                | Balance: \$2                                             | 2,100.00      |
| Current Term – Demo Uni<br>Your Payment Plan Offers<br>Offer expires on 06/05/2023                                                                                                   | Offer expires on 07/05/2023                                                                                                    | Offer expires on 08/05/2                                                                                                    | 2023                      |                                | Balance: \$2                                             | 2,100.00      |
| Current Term – Demo Uni<br>Your Payment Plan Offers<br>Offer expires on 06/05/2023<br>5 Month Plan                                                                                   | Offer expires on 07/05/2023<br>4 Month Plan                                                                                     | Offer expires on 08/05/2<br>3 Month Plan                                                                                             | 2023                      | Ba                             | Balance: \$2<br>Pay Your<br>alance In Full               | 2,100.00<br>I |
| Current Term – Demo Uni<br>Your Payment Plan Offers<br>Offer expires on 06/05/2023<br>5 Month Plan<br>\$420.00 / month                                                               | Offer expires on 07/05/2023<br>4 Month Plan<br>\$525.00 / month                                                                 | Offer expires on 08/05/2<br>3 Month Plan<br>\$525.00 / mont                                                                          | 2023<br>h                 | Ba                             | Balance: \$2<br>Pay Your<br>alance In Full<br>\$2,100.00 | 2,100.00<br>I |
| Current Term – Demo Uni<br>Your Payment Plan Offers<br>Offer expires on 06/05/2023<br>5 Month Plan<br>\$420.00 / month<br>plus \$35.00 due at sign-up ()                             | Offer expires on 07/05/2023<br>4 Month Plan<br>\$525.00 / month<br>plus \$35.00 due at sign-up •                                | Offer expires on 08/05/2<br>3 Month Plan<br>\$525.00 / mont<br>plus \$560.00 due at sign-u                                           | 2023<br>h                 | Ba                             | Balance: \$2<br>Pay Your<br>alance In Full<br>\$2,100.00 | 2,100.00<br>I |
| Current Term – Demo Uni<br>Your Payment Plan Offers<br>Offer expires on 06/05/2023<br>5 Month Plan<br>\$420.00 / month<br>plus \$35.00 due at sign-up<br>First payment on 06/05/2023 | Offer expires on 07/05/2023<br>4 Month Plan<br>\$525.00 / month<br>plus \$35.00 due at sign-up @<br>First payment on 07/05/2023 | Offer expires on 08/05/2<br><b>3 Month Plan</b><br><b>\$525.00 / mont</b><br>plus \$560.00 due at sign-t<br>First payment on 08/05/2 | 2023<br>h<br>up •<br>2023 | Ва                             | Balance: \$2<br>Pay Your<br>alance In Full<br>\$2,100.00 | 2,100.00<br>I |

There are 3 Plans available for the semester

Plans are open one month before the beginning of the semester

- 5-Month
- 4-Month
- 3-Month

#### Once a plan is selected

• The user will select the payment method for the plan.

| Total Plan Amount:<br>First Monthly Payment:<br>Number of Payments:<br>First Payment Date:<br>Automatic Withdrawal:<br>Non-Refundable Payment Plan Sign-up Fee:<br>Total Amount Due Now: | \$11,250.00<br>\$2,250.00<br>5 view schedule<br>Jun 5, 2023<br>5th of each month<br>\$35.00<br>\$35.00 | <ul> <li>Payment Method</li> <li>MASTERCARD ending in 5454 - 03/2030<br/>will include a 2.85% (minimum \$3.00) credit card service fee</li> <li>Bank Account (eCheck) ending in 3456<br/>Jpmorgan Chase</li> <li>Add New Bank Account (eCheck)<br/>no service fee</li> <li>Add New Credit/Debit Card<br/>will include a 2.85% (minimum \$3.00) service fee</li> <li>International Payment<br/>via Flywire - external fees may apply</li> </ul> |
|----------------------------------------------------------------------------------------------------|----------------------------------------------------------------------------------------------------|----------------------------------------------------------------------------------------------------|
| Non-Refu                                                                                                    | ndable Payment Plan                                                                                    | Sign-up Fee Will Process Immediately                                                                                                    |

• Next, the payer comes to a confirmation screen, where they see all of the information about their plan for final confirmation.

| Payment Details                                                                                                    |                                            | Installment S                                        | chedule             |  |
|----------------------------------------------------------------------------------------------------|--------------------------------------------|------------------------------------------------------|---------------------|--|
|                                                                                                    |                                            | DATE                                                 | TOTAL               |  |
| Total Plan Amount:                                                                                                    | \$11,250.00                                | 06/05/2023                                           | \$2,250.00          |  |
| First Monthly Payment:                                                                                                    | \$2,250.00                                 | 07/05/2023                                           | \$2,250.00          |  |
| Number of Payments:                                                                                                    | 5                                          | 08/05/2023                                           | \$2,250.00          |  |
| First Payment Date:                                                                                                    | Jun 5, 2023                                | 09/05/2023                                           | \$2,250.00          |  |
| Automatic Withdrawal:                                                                                                    | 5th of each month                          | 10/05/2023                                           | \$2,250.00          |  |
| Payment Info:                                                                                                    | Checking - 3456<br><i>Jpmorgan Chase</i>   |                                                      |                     |  |
| Non-Refundable Payment Plan Sign-up Fee:                                                                                    | \$35.00                                    |                                                      |                     |  |
| Total Amount Due Now:                                                                                                    | \$35.00                                    |                                                      |                     |  |
| Non-Re                                                                                                    | fundable Payment Plan<br>Your bank account | Sign-up Fee Will Proces<br>t will be charged \$35.00 | is Immediately<br>D |  |
| <ul> <li>I have read and agree to these <u>Payment F</u></li> <li>J agree to the <u>Recurring Payment Agreen</u></li> </ul> | Plan Terms & Conditions                    | ō                                                    |                     |  |
|                                                                                                    |                                            |                                                      |                     |  |

Success! Your payment plan has been activated.

Plan Summary

Installment Amount: \$771.38
Next Installment Due Date: 09/11/2023
Next Installment Autopay
Date:
Remaining Balance: \$1,500.00
Payments Remaining: 2
Autopay Payment Method: Visa account ending in 1111

Go To My Account

Please note - You agreed to the following Terms and Conditions when you activated your payment plan:

I hereby acknowledge my indebtedness

In consideration of the University's forbearance in not pursuing collection activity and Late Payment Charges currently, by clicking "I Agree to These Terms and Conditions" below, I hereby accept the following terms of this Flywire Payment Plan (Plan):

I understand and agree that I must make on-time monthly payments in accordance with the Plan I select until my indebtedness to Wentworth is paid in full.

I understand that by enrolling in this Plan I agree to pay a one-time, non-refundable enrollment fee of \$40.00.

# Other Actions

#### • Actions

\*The actions button is located on the top, right corner

- Manage Payment Methods
  - $\circ$  You can edit or delete any saved payment methods
- Manage Notifications
  - $\circ~$  You can update SMS Notification

YOU ARE ALL SET!

# THANK YOU! OFFICE OF STUDENT ACCOUNTS TEAM

If you have any questions, contact us at <u>studentaccount@alasu.edu</u>

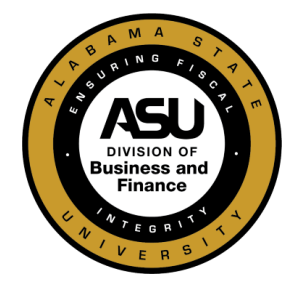